# **Vigilo Meldinger**

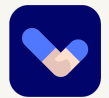

**Brukerveiledning #1:** Se egen meldingshistorikk samt opprett ny gruppe/individuell melding til foresatte tilknyttet dine undervisningsgrupper eller til de ansatte ved skolen.

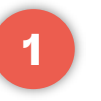

### 2

### Velg meldinger i hovedmenyen og klikk for å opprette ny

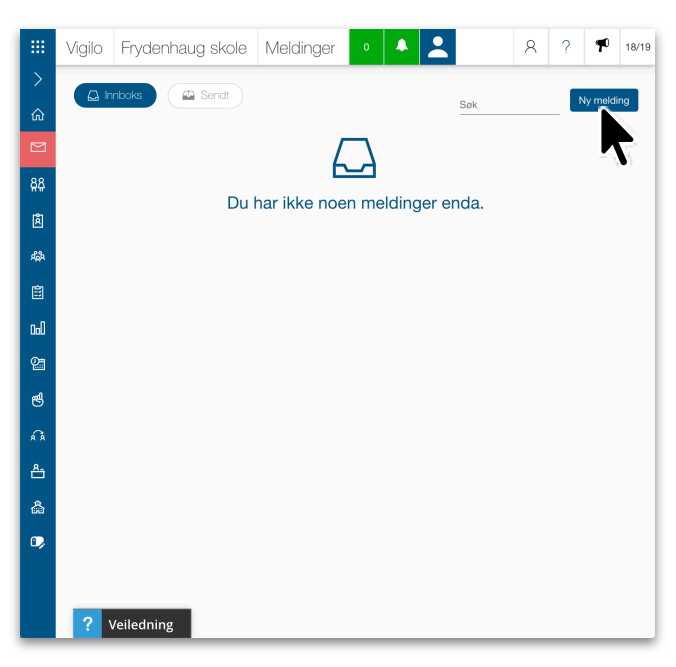

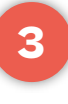

#### Velg mottakere under kategoriene Foreldre og Ansatte

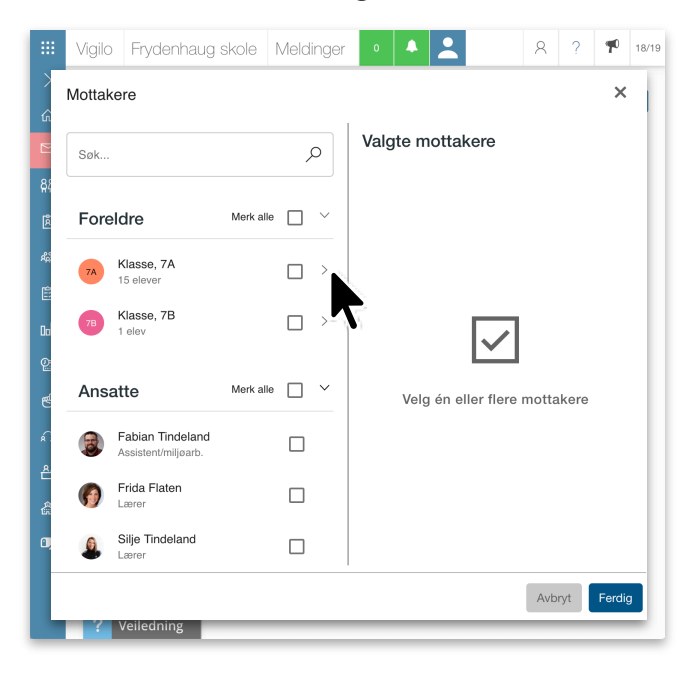

### Klikk for å velge meldingsmottakere

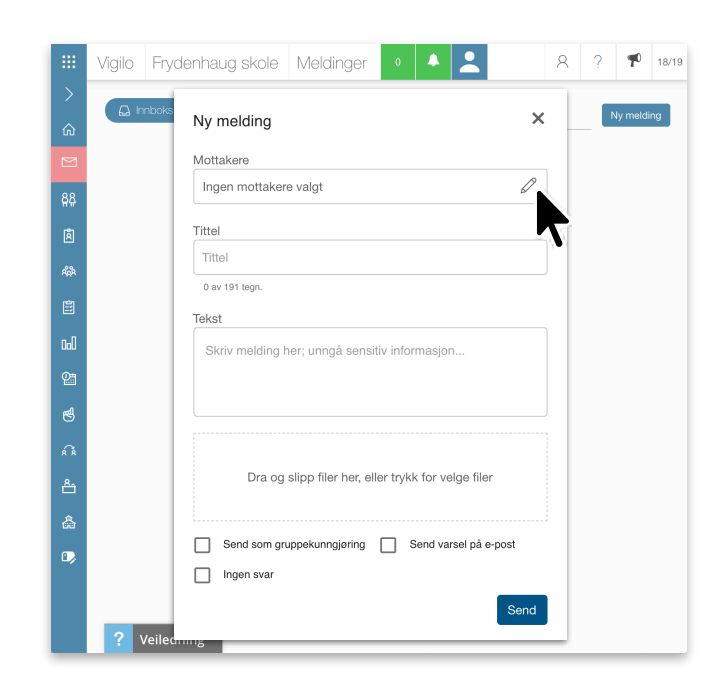

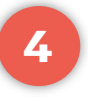

## Utvid mottakerlisten til klassen for å velge individuelle mottakere

|                |                            |        |             |                                           |             | × |
|----------------|----------------------------|--------|-------------|-------------------------------------------|-------------|---|
| 7A Kla<br>15 e | sse, 7A<br>elever          |        |             | Valgte mottakere<br>Klasse, 7A            |             |   |
| Ð              | Diana<br>Benetton          | gruppe |             | (3 mottakere)                             |             | ~ |
| ۲              | Felix Amaral               | gruppe | <b>&gt;</b> | Ine Amaral<br>Ali Amaral                  | individuell | 0 |
| 0              | Ine Amaral                 | gruppe |             | Felix Amaral<br>Ali Amaral; Sandra Amaral | gruppert    | 0 |
| (              | Ali Amaral<br>Far          |        | ✓           | 📢 Lea Lierdal                             | gruppert    | 0 |
| •              | SA Sandra<br>Amaral<br>Mor |        |             |                                           |             |   |
|                | Lea Lierdal                | gruppe |             |                                           |             |   |
| <b>(</b>       | Magnus Lien                | gruppe |             |                                           |             |   |
| <u>_</u>       | Noa                        | aruppe |             |                                           |             |   |

# **Vigilo Meldinger**

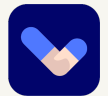

**Brukerveiledning #2:** Se egen meldingshistorikk samt opprett nye gruppe/individuelle meldinger til foresatte tilknyttet dine undervisningsgrupper eller til de ansatte ved skolen.

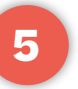

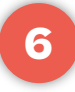

#### Legg til tittel, tekst og ev. vedlegg

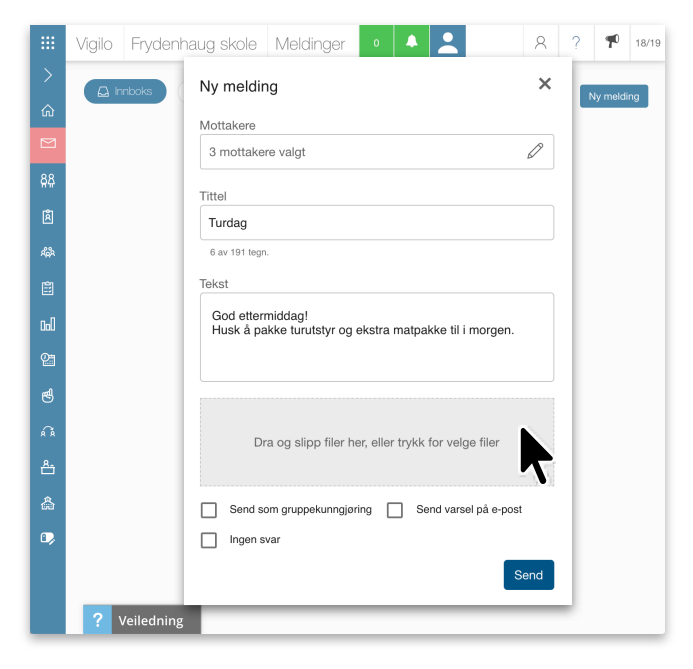

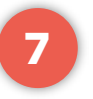

### Huk av for varsel via e-post for å sikre at mottakere ser meldingen

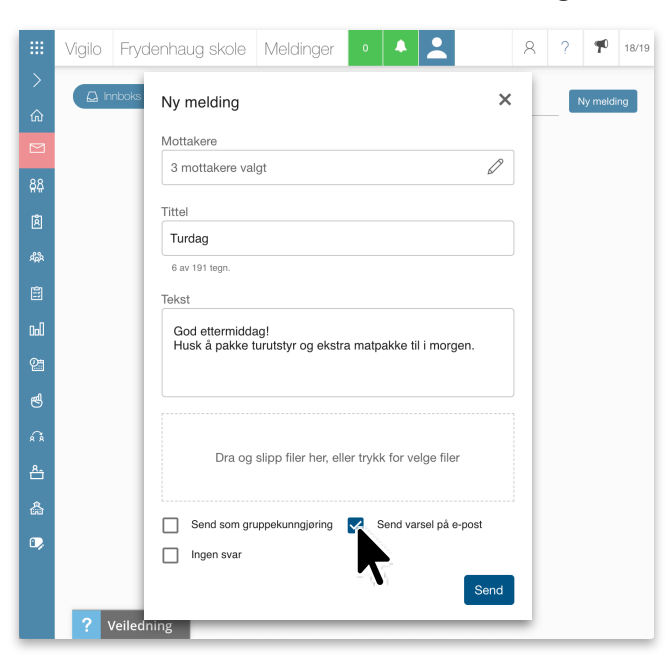

### Send som gruppekunngjøring for å unngå svar på meldingen

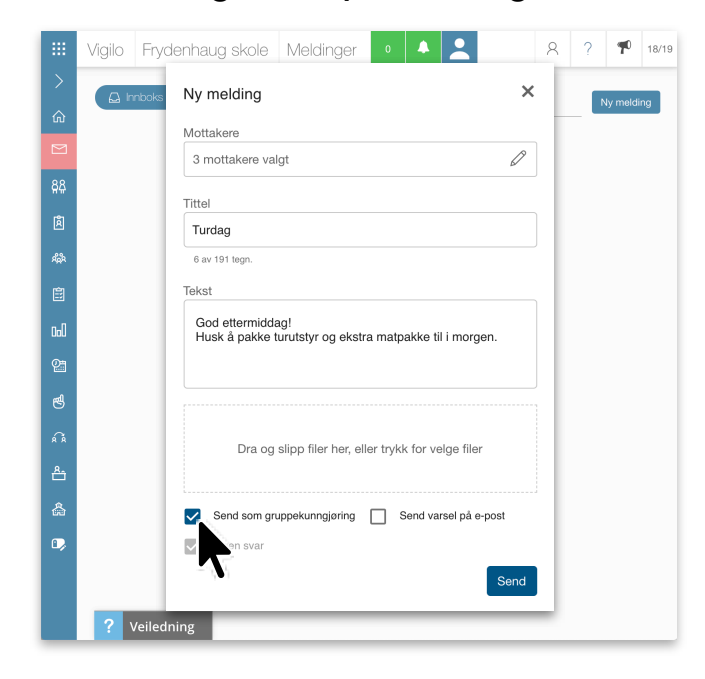

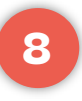

### Se hvem som har åpnet meldingen og ev. svar/oppdater under «Sendt»

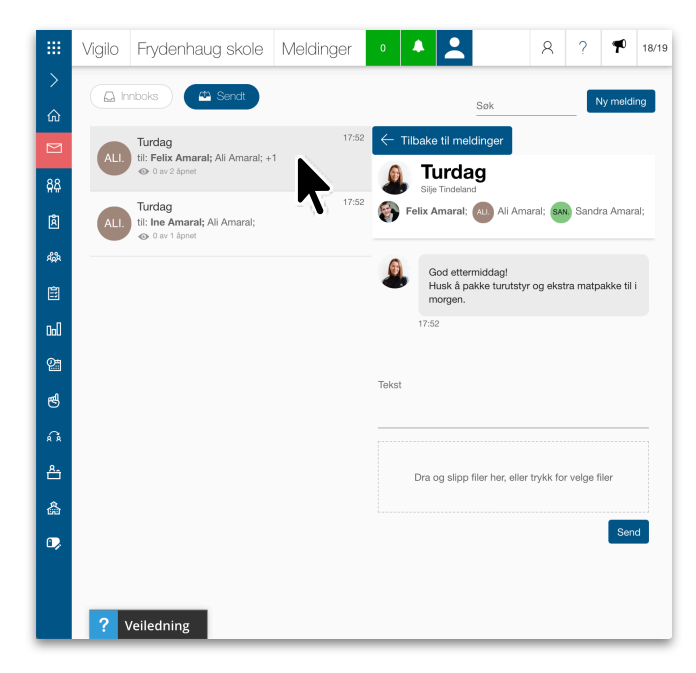